INSTRUKCJA UŻYTKOWNIKA SYSTEMU BAŻY DANYCH O PRODUKTACH I OPAKOWANIACH ORAZ O GOSPODARCE ODPADAMI – BDO

# Instrukcja logowania do systemu BDO

## oraz przypisywania konta podmiotu do użytkownika

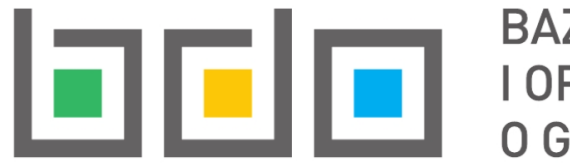

BAZA DANYCH O PRODUKTACH I OPAKOWANIACH ORAZ O GOSPODARCE ODPADAMI

| Metryka dokumentu      |                                                           |
|------------------------|-----------------------------------------------------------|
| Autor dokumentu:       | Instytut Ochrony Środowiska – Państwowy Instytut Badawczy |
| Wersja dokumentu:      | 1.2                                                       |
| Status obowiązujący:   | Obowiązujący                                              |
| Data obowiązywania od: | 2019-12-16                                                |
| Data aktualizacji:     | 2023-02-22                                                |

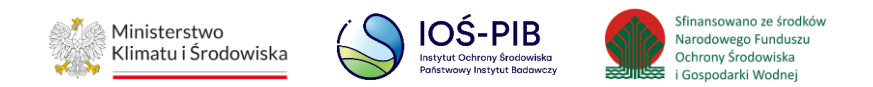

## Spis treści

| 1. Wstęp                                                         | 3  |
|------------------------------------------------------------------|----|
| 2. Logowanie                                                     | 3  |
| 2.1. Wybór sposobu logowania                                     | 4  |
| 2.1.1. Zaloguj się za pomocą nazwy użytkownika lub adresu e-mail | 7  |
| 2.1.2. Nie masz profilu zaufanego?                               | 8  |
| 2.1.3. Zaloguj się przy pomocy banku lub innego dostawcy         | 10 |
| 3. Przypisanie konta podmiotu do użytkownika                     | 15 |

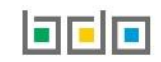

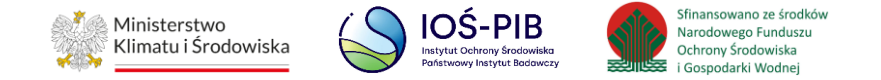

## 1. Wstęp

Podmioty, które uzyskały wpis do Rejestru-BDO i otrzymały od urzędu marszałkowskiego numer rejestrowy oraz hasło, powinny w systemie BDO dokonać przypisania konta podmiotu do tożsamości osoby fizycznej uwierzytelnionej przez login.gov.pl.

## 2. Logowanie

Aby zalogować się do systemu BDO i dokonać przypisania konta podmiotu należy wejść na stronę <u>https://rejestr-bdo.mos.gov.pl/</u> i wybrać sposób logowania przez usługę login.gov.pl. **[RYSUNEK 1]** 

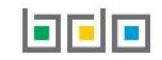

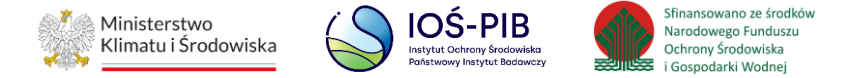

| Zaloguj się przez                                                                                                    | Login<br>Hasło *****                                                                        |
|----------------------------------------------------------------------------------------------------|---------------------------------------------------------------------------------------------|
| Skorzystaj z tej funkcji, jeżeli jesteś <b>użytkownikiem</b>                                                                        | Zaloguj<br>Nie pamietam basła                                                               |
| <b>głównym</b> podmiotu.<br>Wykorzystanie tej funkcji pozwoli też na powiązanie<br>Twojego konta z podmiotem zarejestrowanym w BDO. | Skorzystaj z tej funkcji, jeżeli jesteś <b>użytkownikiem</b><br><b>podrzędnym</b> podmiotu. |

Rysunek 1. Okno logowania do systemu BDO

### 2.1. Wybór sposobu logowania

Po wybraniu sposobu logowania do systemu BDO przez usługę login.gov.pl nastąpi automatyczne przekierowanie do strony <u>https://login.gov.pl</u>. Aby potwierdzić swoją tożsamość, należy wybrać jeden ze sposobów logowania: Profil Zaufany, e-dowód lub mojeID. **[RYSUNEK 2]** 

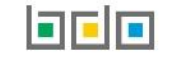

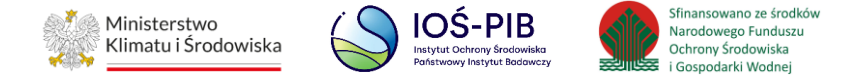

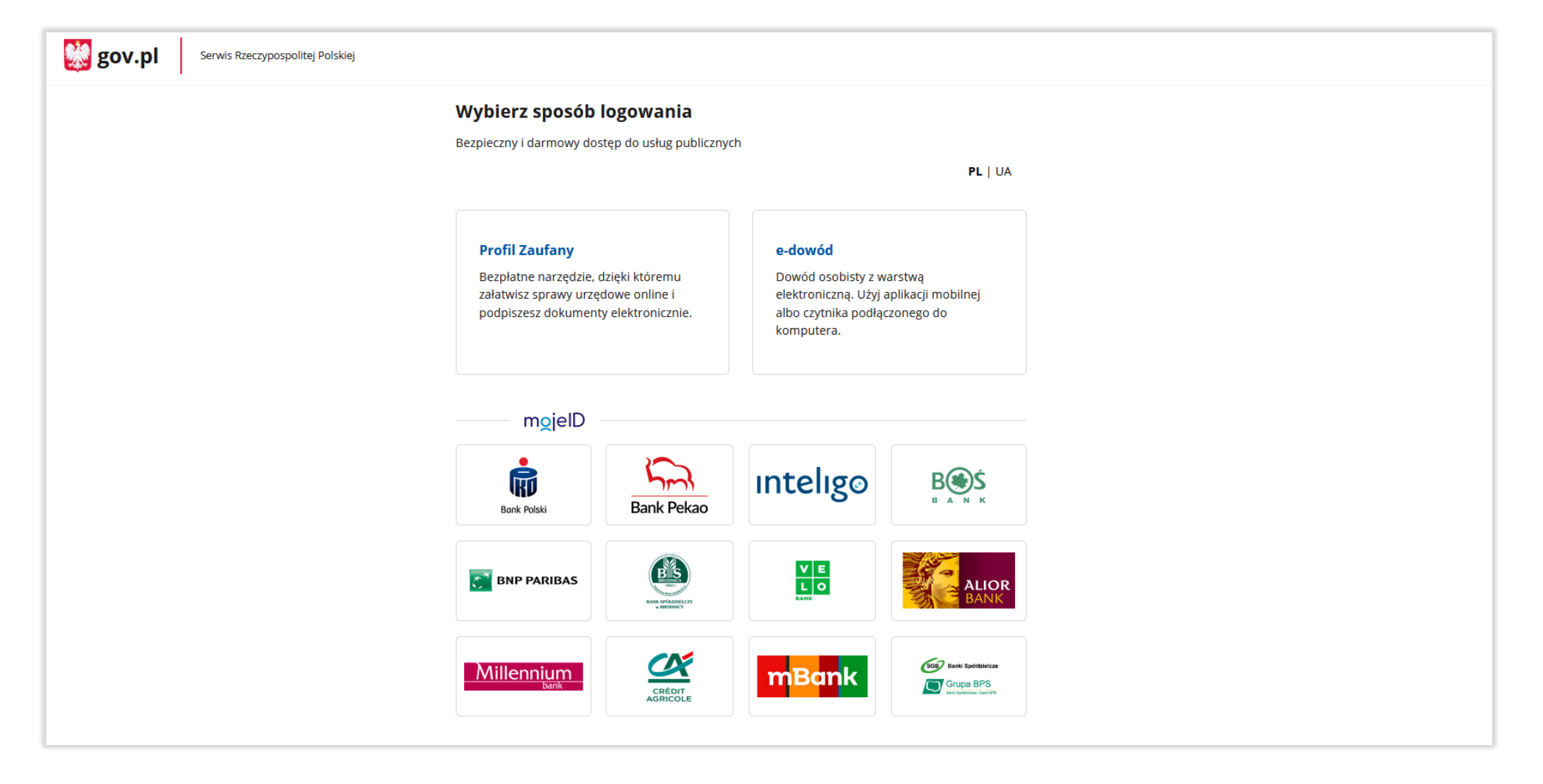

Rysunek 2. Wybór sposobu logowania do usługi login.gov.pl

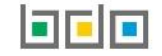

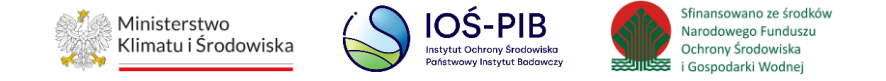

Po wybraniu sposobu logowania poprzez Profil Zaufany, podmiot zostanie przekierowany do formularza, w którym będzie miał możliwość potwierdzenia swojej tożsamości na kilka sposobów. **[RYSUNEK 3]** 

| Login 🕣 🛛 Profil zaufany                                                                    |                                                      |
|---------------------------------------------------------------------------------------------|------------------------------------------------------|
| Zaloguj się za pomocą nazwy<br>użytkownika lub adresu e-mail                                | Zaloguj się przy pomocy banku<br>lub innego dostawcy |
| PL   UA<br>Nazwa użytkownika lub adres e-mail                                               |                                                      |
| Wpisz nazwę użytkownika lub adres e-mail         L           Nie pamiętam nazwy użytkownika |                                                      |
| Hasło<br>Wpisz hasło                                                                        | ING Show                                             |
| Nie pamiętam hasła<br>ZALOGUJ SIĘ                                                           | Santander Inteligo                                   |
| <b>Nie masz profilu zaufanego?</b><br>Twój bank lub dostawca nie udostępnia logowania?      | Certyfikat<br>kovalifikowany                         |
| ZAŁÓŻ PROFIL                                                                                |                                                      |

Rysunek 3. Sposoby logowania do Profilu Zaufanego

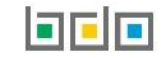

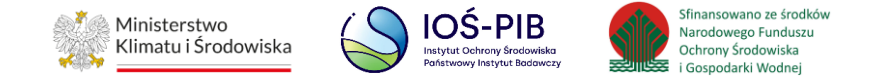

#### 2.1.1. Zaloguj się za pomocą nazwy użytkownika lub adresu e-mail

Podmiot posiadający swój Profil Zaufany może dokonać uwierzytelnienia za pośrednictwem swojej nazwy użytkownika lub adresu-email oraz hasła. [RYSUNEK 4]

| Zaloguj się za j<br>użytkownika l | pomocą nazwy<br>ub adresu e-mail |
|-----------------------------------|----------------------------------|
|                                   | PL   UA                          |
| Nazwa użytkownika lub ad          | lres e-mail                      |
| Wpisz nazwę użytkown              | ika lub adres e-mail             |
|                                   | Nie pamiętam nazwy użytkownika   |
| Hasło                             |                                  |
| Wpisz hasło                       |                                  |
|                                   | Nie pamiętam hasła               |
| ZALOGUI S                         | IE                               |
|                                   |                                  |

Rysunek 4. Logowanie za pomocą nazwy użytkownika lub adresu e-mail oraz hasła

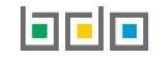

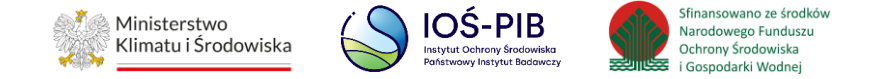

#### 2.1.2. Nie masz profilu zaufanego?

Jeżeli bank lub dostawca nie udostępnia logowania podmiot może założyć sobie Profil Zaufany wybierając opcję "Załóż profil". [RYSUNEK 5]

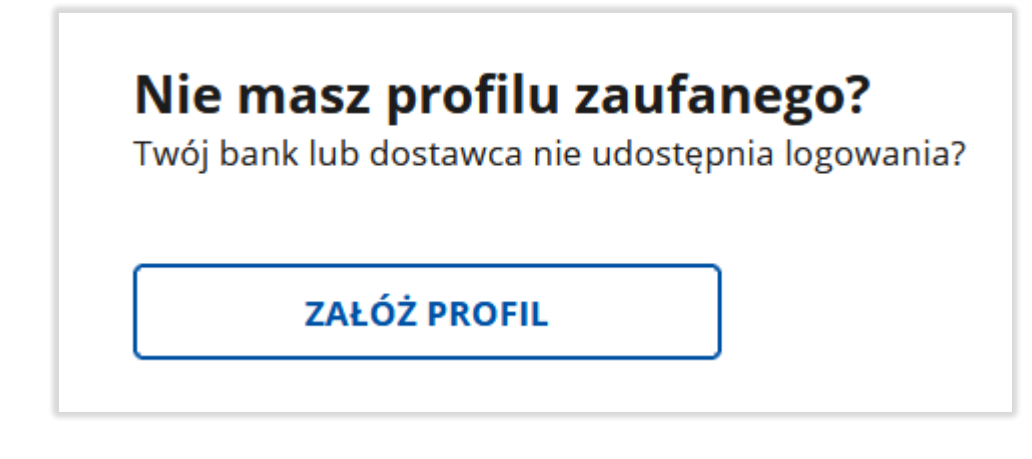

Rysunek 5. Utworzenie Profilu Zaufanego

Następnie podmiot zostanie przekierowany do formularza, w którym należy wskazać sposób uzyskania Profilu Zaufanego:

- bank lub inny dostawca tożsamości,
- rozmowa wideo z urzędnikiem,
- e-dowód,
- w placówce. [RYSUNEK 6]

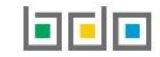

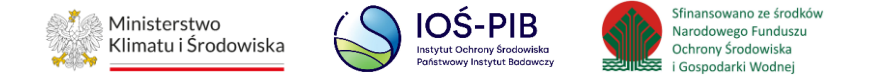

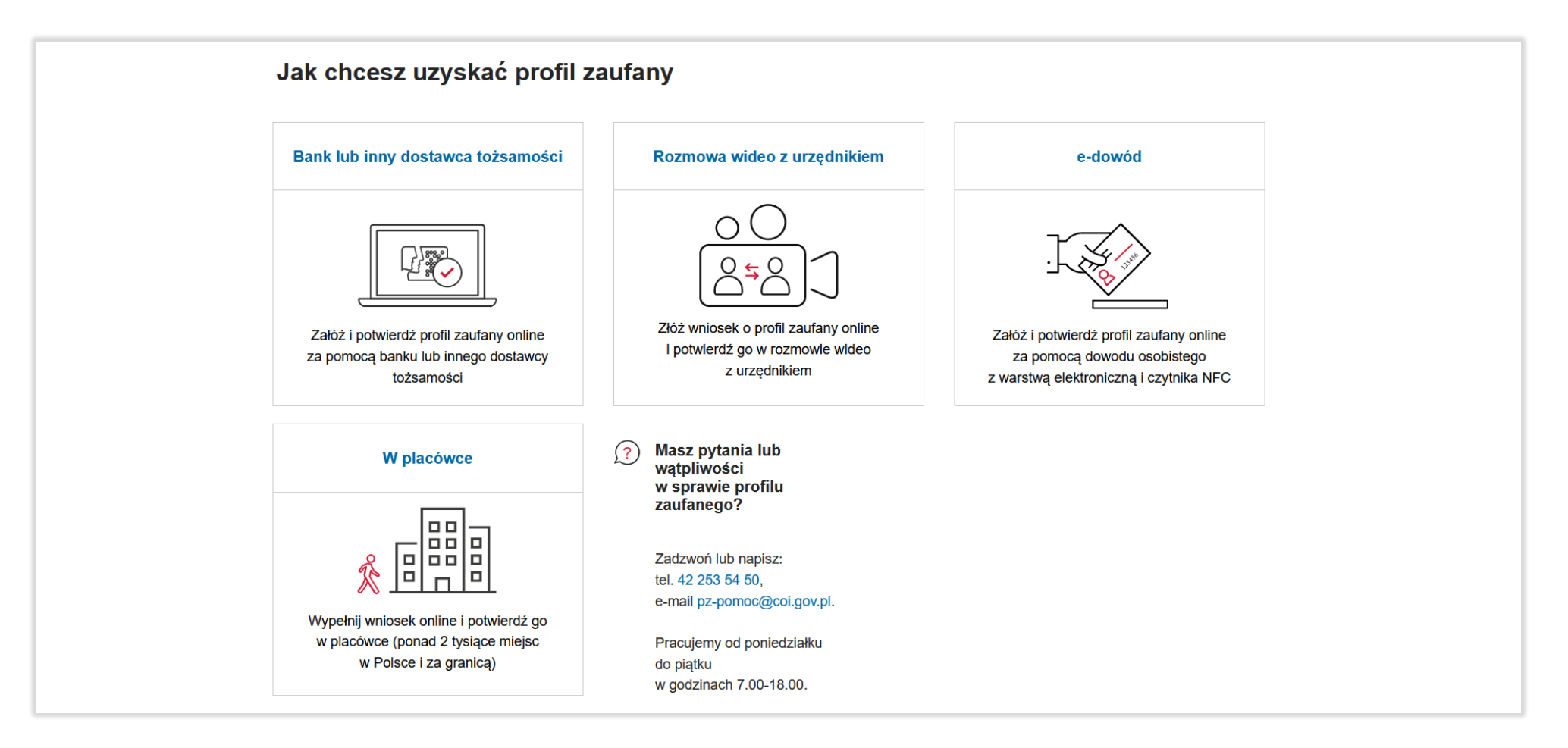

Rysunek 6. Sposoby uzyskania Profilu Zaufanego

Po wybraniu sposobu uzyskania Profilu Zaufanego należy postępować zgodnie z instrukcjami zamieszczonymi na stronie Profilu Zaufanego.

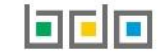

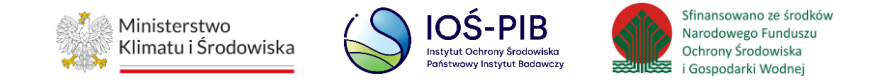

#### 2.1.3. Zaloguj się przy pomocy banku lub innego dostawcy

Podmiot, który potwierdził swój Profil Zaufany za pomocą konta bankowego może dokonać uwierzytelnienia przez bank, w którym posiada konto lub u innego dostawcy tj. e-dowód lub certyfikat kwalifikowany. **[RYSUNEK 7]** 

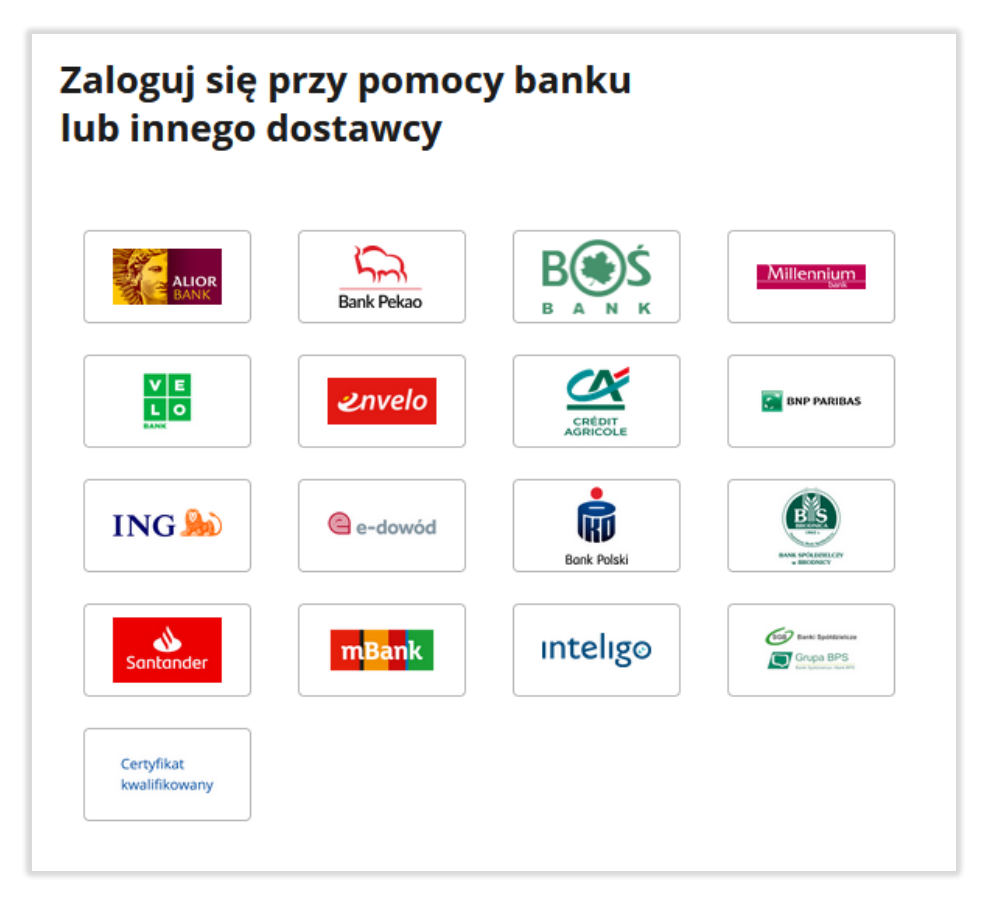

Rysunek 7. Sposoby logowania przy pomocy banku lub innego dostawcy

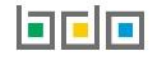

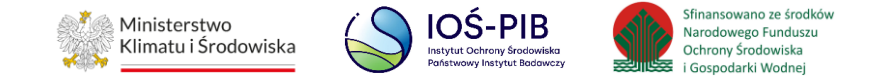

Aby dokonać uwierzytelniania przy pomocy banku należy wybrać odpowiedni, a następnie z wykorzystaniem indywidualnych danych dostępowych zalogować się do swojego konta i postępować zgodnie z instrukcjami banku. **[RYSUNEK 8]** 

| Logowo         | anie                                         |
|----------------|----------------------------------------------|
| Zaloguj się do | o bankowości internetowej                    |
| ldentyfikator  |                                              |
| 1              |                                              |
|                | DALEJ                                        |
|                |                                              |
|                |                                              |
| PL V           | O SYSTEMIE<br>ZASADY LOGOWANIA I AUTORYZACJI |
|                |                                              |

Rysunek 8. Przykładowe okno logowania do bankowości internetowej

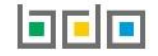

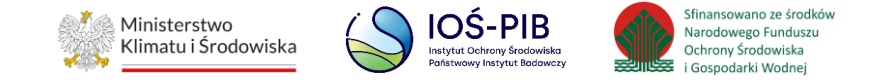

Aby dokonać uwierzytelniania e-dowodem należy wybrać "e-dowód", wskazać narzędzie smartfon lub czytnik NFC, a następnie postępować zgodnie z instrukcjami zamieszczonymi na stronie <u>https://login.e-dowod.gov.pl/</u>. **[RYSUNEK 9]** 

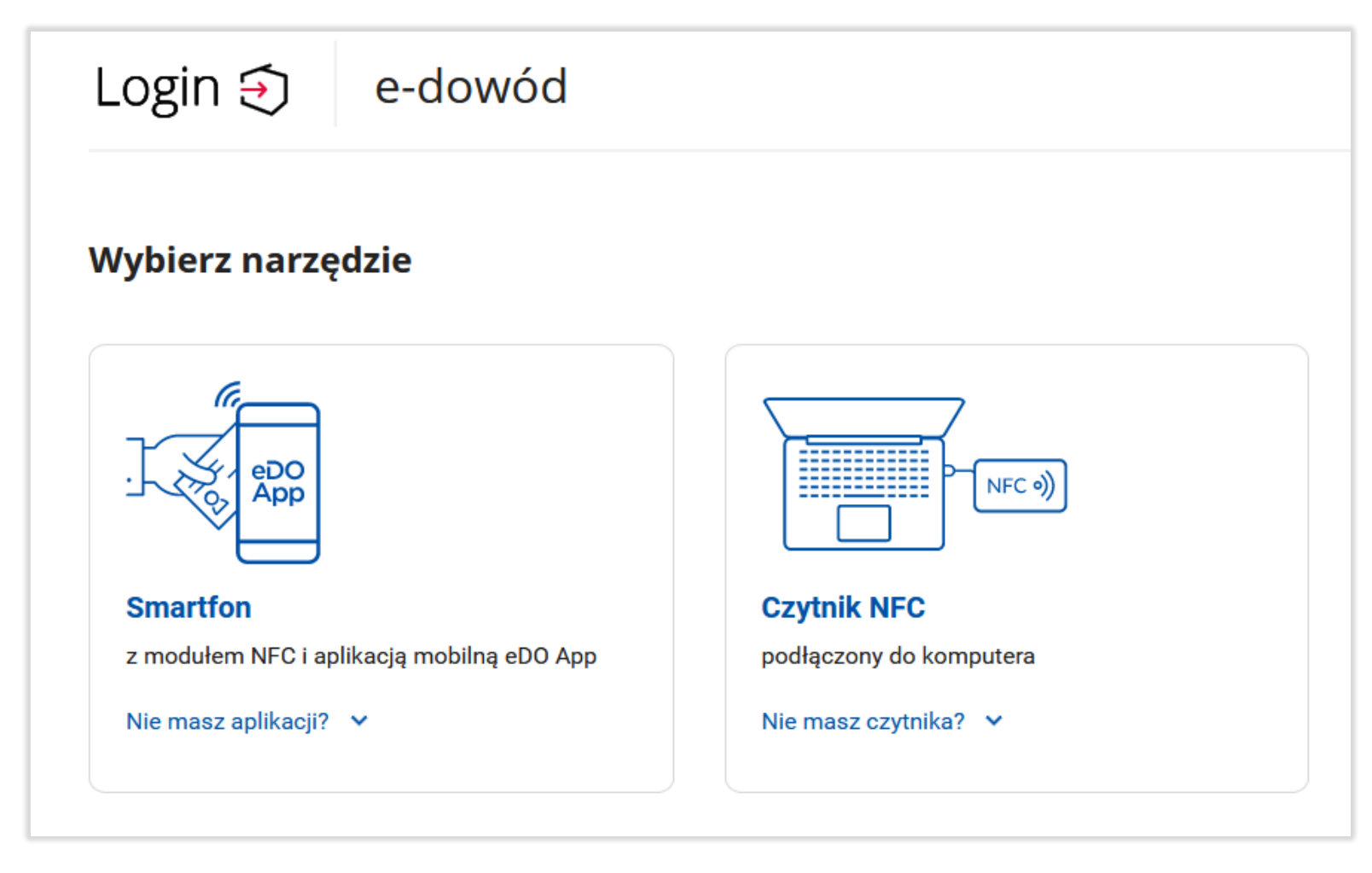

Rysunek 9. Wybór narzędzia do logowania za pośrednictwem e-dowodu

Strona | 12

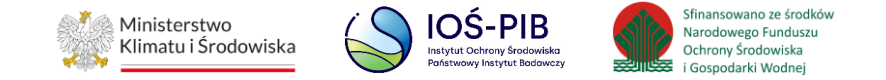

Aby dokonać uwierzytelniania certyfikatem kwalifikowanym należy wybrać "certyfikat kwalifikowany", a następnie postępować zgodnie z instrukcjami zamieszczonymi na stronie <u>https://pz.gov.pl/dt/login/login</u>. **[RYSUNEK 10]** 

| Login 🕙 Profil zaufany                                                                                                    |                                                         |
|----------------------------------------------------------------------------------------------------|---------------------------------------------------------|
| < Powrót                                                                                                    |                                                         |
| <ul> <li>Uwaga! Od 3 grudnia 2021 r. wprowadziliśmy aplikację Podp<br/>Pozwala ona w e-usługach publicznych:</li> <li>składać kwalifikowany podpis elektroniczny,</li> <li>składać podpis osobisty za pomocą e-dowodu,</li> <li>logować się profilem zaufanym z wykorzystaniem certyfikatu</li> </ul>                  | i <mark>s GOV.</mark><br>kwalifikowanego zamiast hasła. |
| Pobierz i zainstaluj aplikację Podpis<br>GOV<br>Będziesz jej potrzebować, aby za pomocą<br>certyfikatu kwalifikowanego logować się do profilu<br>zaufanego i podpisywać dokumenty elektronicznie.<br>POBIERZ APLIKACJĘ J<br>O pobraniu aplikacji uruchom ją,<br>a potem wróć tutaj i kliknij przycisk Powrót na górze. |                                                         |
|                                                                                                    |                                                         |

Rysunek 10. Logowanie z wykorzystaniem certyfikatu kwalifikowanego

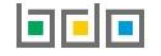

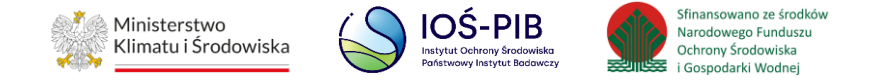

Jeżeli próba logowania do banku, dostawcy lub bezpośrednio przez Profil Zaufany przebiegła pomyślnie nastąpi automatyczne przekierowanie do formularza, w którym należy potwierdzić logowanie poprzez wprowadzenie 8-cyfrowego kodu autoryzacyjnego, który zostanie wysłany na telefon. **[RYSUNEK 11]** 

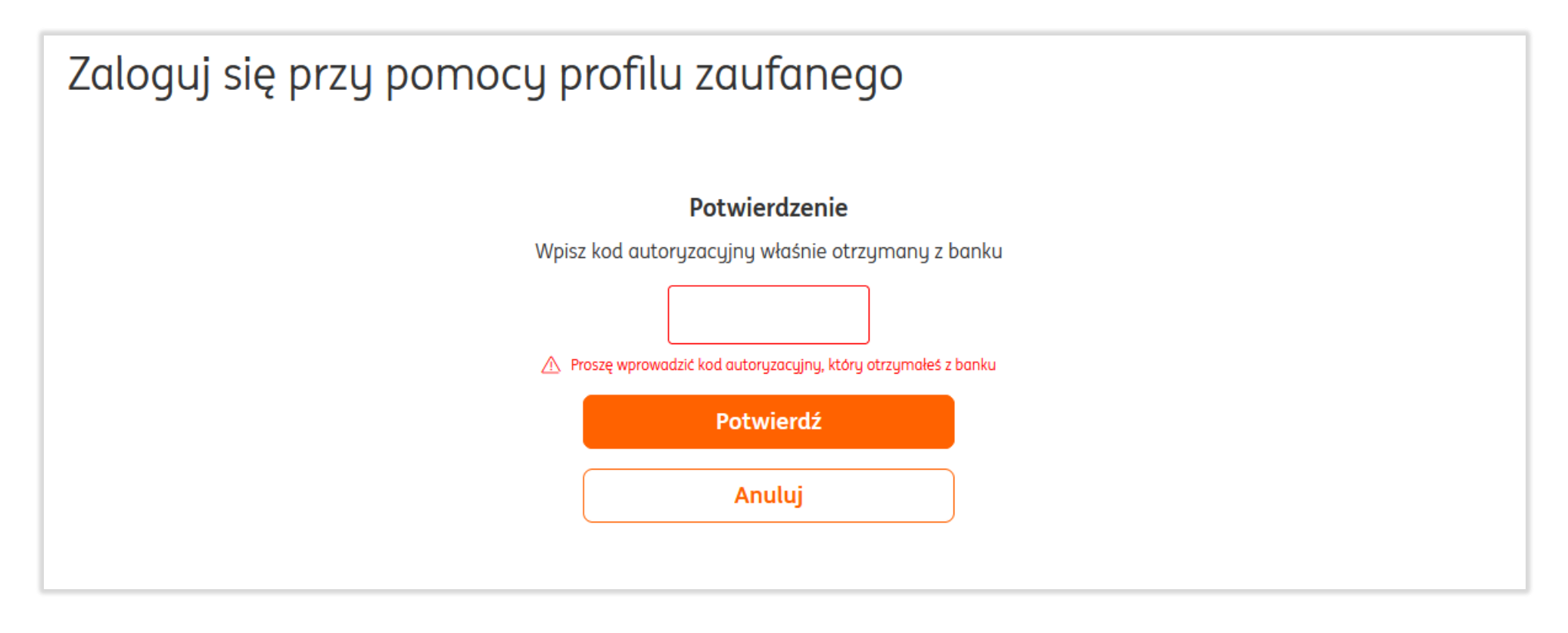

Rysunek 11. Przykładowy formularz autoryzacyjny banku

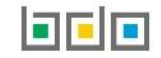

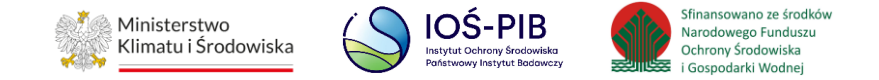

## 3. Przypisanie konta podmiotu do użytkownika

Po pozytywnie zakończonym procesie uwierzytelnienia podmiotu przez usługę login.gov.pl nastąpi automatyczne przekierowanie na stronę BDO, gdzie należy przypisać konto podmiotu zarejestrowanego w Rejestrze-BDO z zalogowanym użytkownikiem poprzez opcję "Przypisz konto podmiotu". **[RYSUNEK 12]** 

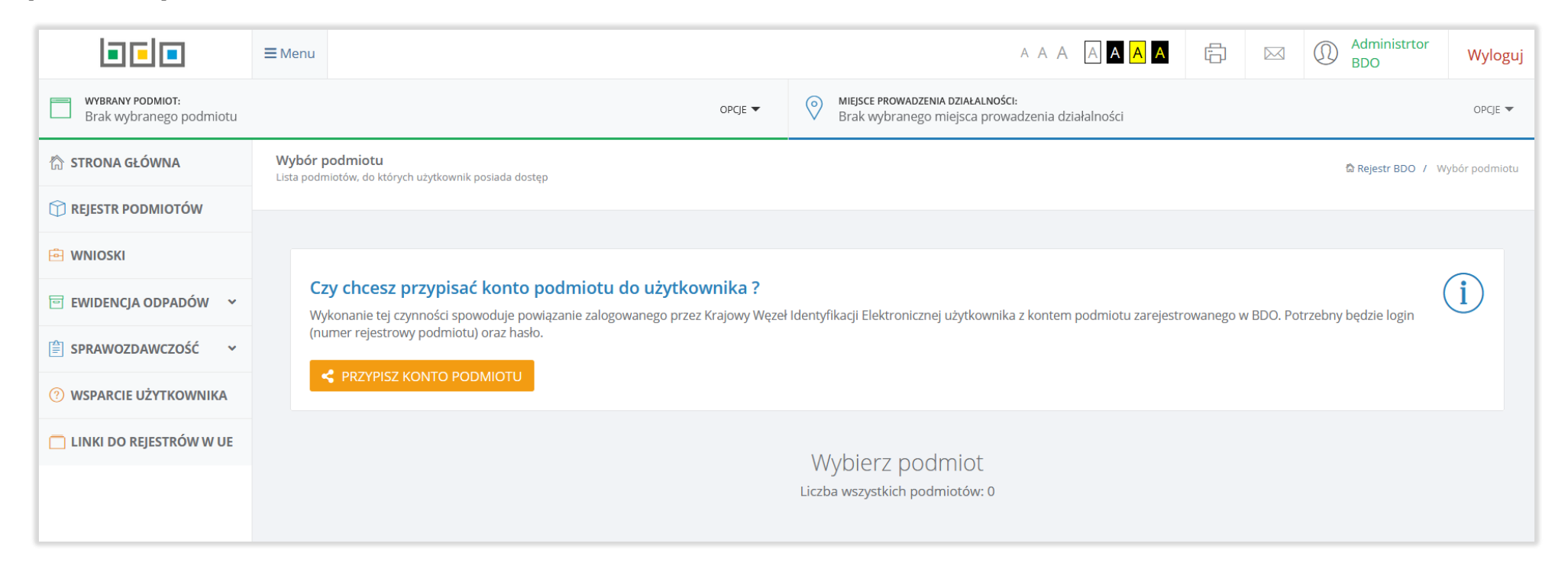

Rysunek 12. Widok strony BDO po zalogowaniu

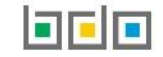

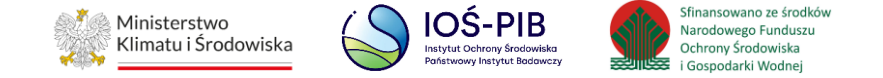

Następnie system wyświetli formularz przypisania konta podmiotu, który zawiera następujące informacje:

- (login) numer rejestrowy,
- hasło. [RYSUNEK 13]

| PRZYPISZ KONTO PODMIOTU            |                          |
|------------------------------------|--------------------------|
| Login (Numer rejestrowy) * Hasło * |                          |
|                                    | Anuluj<br>Przypisz konto |

Rysunek 12. Formularz przypisania konto podmiotu

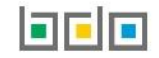

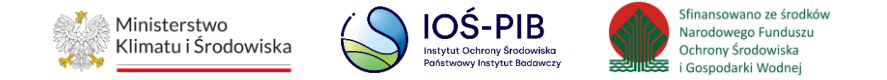

Na formularzu należy wprowadzić dziewięciocyfrowy numer rejestrowy oraz hasło, które podmiot otrzymał od urzędu marszałkowskiego po uzyskaniu wpisu do Rejestru-BDO, a następnie wybrać opcję "Przypisz konto". Aby anulować przypisanie konta podmiotu należy wybrać opcję "Anuluj". Po pozytywnie zakończonym procesie przypisania konta podmiotu dane podmiotu zostaną wyświetlone na liście podmiotów. **[RYSUNEK 13]** 

| L        | i da i . tu           |                | Wybierz podr<br>Liczba wszystkich podm | niot<br>iotów: 3                                                                                                    |                                                    |
|----------|-----------------------|----------------|----------------------------------------|----------------------------------------------------------------------------------------------------|----------------------------------------------------|
| Numer re | jestrowy              | Nazwa podmiotu | NIP                                    | Adres                                                                                                    |                                                    |
|          |                       |                |                                        |                                                                                                    | <b>Q</b> Szukaj lub 🖻 Wyczyść                      |
| Lp.      | Numer<br>rejestrowy 🗢 | Nazwa podmiotu | ♦ NIP ♦                                | Adres                                                                                                    | \$                                                 |
| 1        | 00000001              | FIRMA 1        | 1234567890 N                           | <b>Vojewództwo:</b> ZACHODNIOPOMORSKIE <b>Powiat:</b> koszal<br><b>Miejscowość:</b> Będzino <b>pl.</b> Plac Saint Yr                                    | iński <b>Gmina:</b> Będzino <b>Opcje -</b><br>ieix |
| 2        | 00000002              | FIRMA 2        | 0987654321                             | Kraj: Polska, Województwo: POMORSKIE, Powiat: Słup<br>Miejscowość: Słupsk, Ulica: Owocowa 24, Kod po                                                    | osk, <b>Gmina</b> wybierz ><br>cztowy: 76          |
| 3        | 000009003             | FIRMA 3        | 1234509876 I                           | <b>Kraj:</b> Polska, <b>Województwo</b> : KUJAWSKO-POMORSKIE, <b>Po</b><br>Toruń, <b>Miejscowość</b> : Toruń, <b>Ulica</b> : Grudziądzka 159, <b>Ko</b> | <b>الله الله الله الله الله الله الله الله</b>     |

#### Rysunek 13. Lista podmiotów